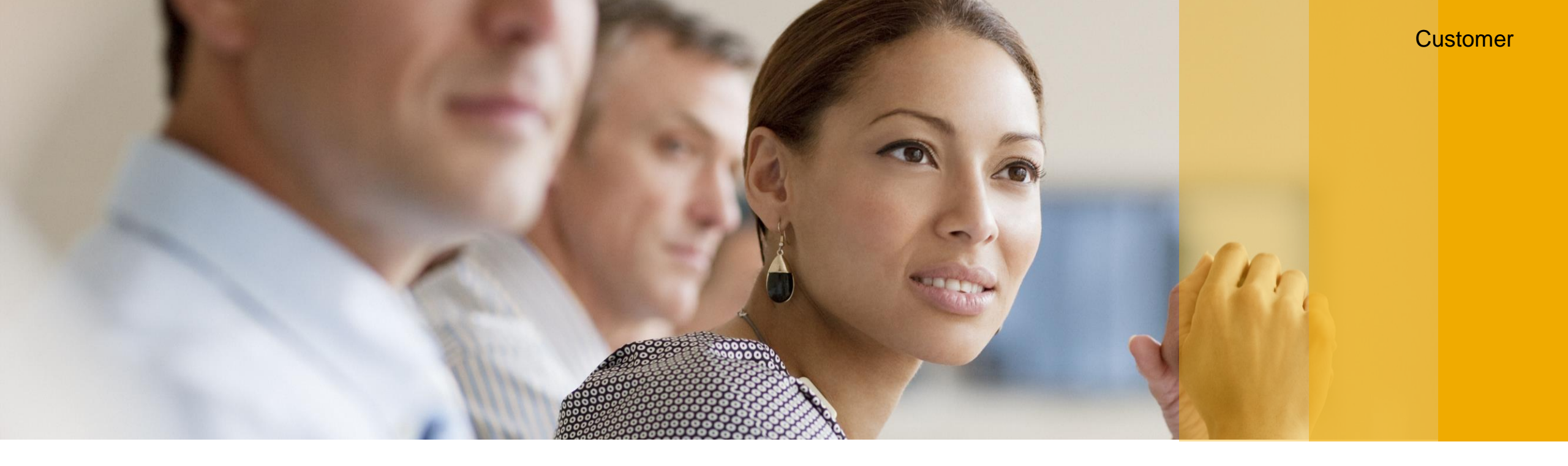

# Kassensicherungsverordnung 2020 Umsetzung der gesetzlichen Anforderungen in SAP Customer Checkout

SAP for Sports and Entertainment, SAP Februar 2020

EXTERNAL

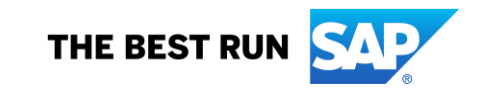

#### Kassensicherungsverordnung 2020 Verordnung §146a AO

Seit Dezember 2019 wurde in Deutschland § 146a AO durch das Gesetz zum Schutz vor Manipulationen an digitalen Grundaufzeichnungen eingeführt.

Dementsprechend müssen ab dem <u>01.01.2020</u> beim Verkauf von Waren und Dienstleistungen elektronische Kassensysteme (elektronische Aufzeichnungssysteme) in Deutschland über eine **zertifizierte technische Sicherheitseinrichtung** verfügen.

§146a AO beinhaltet folgende drei Bestandteile, die von allen Unternehmen zu befolgen sind:

- Belegausgabepflicht
- Technische Sicherheitseinrichtung (TSE)
- Digitale Schnittstelle der Finanzverwaltung für Kassensysteme (DSFinV-K)

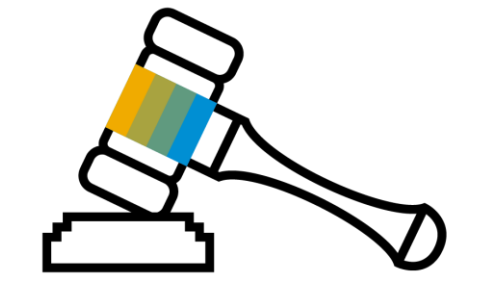

Zusätzlich muss jedes Kassensystem ab dem 01.01.2020 beim Finanzamt angemeldet werden.

Eine Nicht-Beanstandung gilt bis zum 30. September 2020 (BMF Schreiben vom 06.11.2019).

#### Kassensicherungsverordnung 2020 Bestandteile

Was genau versteht man unter den einzelnen Bestandteilen?

#### Belegausgabepflicht:

In Zukunft muss jedes Kassensystem Belege verpflichtend ausdrucken.

#### Technische Sicherheitseinrichtung (TSE):

Jedes Kassensystem muss an eine vom BSI zertifizierte Technische Sicherheitseinrichtung angebunden sein, d.h. jeder Beleg wird signiert, um Manipulationen am Kassensystem zu unterbinden.

#### Digitale Schnittstelle der Finanzverwaltung für Kassensysteme (DSFinV-K)

Eine einheitliche digitale Schnittstelle der Finanzverwaltung für Kassensysteme (strukturierter Datenexport) ist notwendig, welche alle Belegdaten in einem bestimmten Format exportieren lässt.

## **Kassensicherungsverordnung 2020** Prozess

Es sind mehrere Schritte in SAP Customer Checkout notwendig, um den gesetzlichen Anforderungen der Kassensicherungsverordnung 2020 gerecht zu werden.

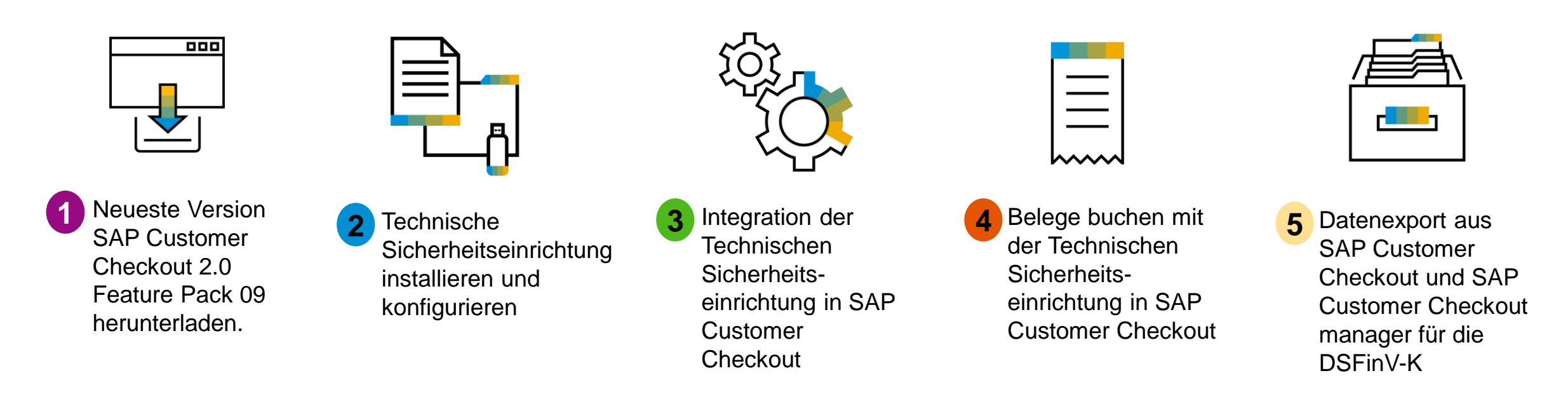

### Kassensicherungsverordnung 2020 SAP Customer Checkout 2.0 Feature Pack 09 Herunterladen

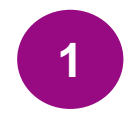

SAP Customer Checkout unterstützt erst ab Version 2.0 Feature Pack 09 die Kassensicherheitsverordnung 2020.

Installieren Sie wie gewohnt die neueste Version aus dem SAP Service Marketplace.

### **Kassensicherungsverordnung 2020** Technische Sicherheitseinrichtung (TSE)

- Damit keine Manipulationen an der Kasse vorgenommen werden, muss jedes Kassensystem an eine vom BSI zertifizierte Technische Sicherheitseinrichtung (TSE) angebunden sein, die jeden Beleg signiert.
- SAP Customer Checkout unterstützt mit Version 2.0 Feature Pack 09 die TSE vom Anbieter Diebold Nixdorf.
- Eine TSE besteht gewöhnlich aus zwei Bestandteilen:
- Signatureinstellungseinheit: wird benötigt, um die Belegdaten zu signieren
- Datenspeicher/ Speichermodul: speichert alle Daten, die an die TSE übertragen werden entsprechend ab
- Jede Kasse ist genau einer TSE zugeordnet, d.h. eine Kasse kann nicht mit zwei verschiedenen TSE kommunizieren.
- Alle Belege und Bestellungen in SAP Customer Checkout müssen über die TSE signiert werden.
- Die Signierung erfolgt in zwei Schritten: Start und Finish Transaction.
- Das Resultat der Signierung muss entsprechend auf dem Beleg gedruckt werden.

#### Kassensicherungsverordnung 2020 Technische Sicherheitseinrichtung (TSE) - Schritte

Beachten Sie folgende Schritte bei der Installation und Konfiguration der TSE:

- a) Bestellung der TSE Hardware von Diebold Nixdorf
- b) Installation der TSE

## Kassensicherungsverordnung 2020 a) Bestellung der TSE Hardware von Diebold Nixdorf

2

Sie können die **TSE Hardware** von Diebold Nixdorf über Jarltech beziehen:

https://www.jarltech.com/2007/artikel.php?language=de&sort=kategorie&kat\_id=2718&gotoartikel=diebold\_nixdorf\_tse

Bitte laden Sie auch den **TSE Treiber** und **Webservice** (unter <u>Treiber, Tools und Anleitungen</u>) bei Jarltech herunter. Das Passwort für die Datei lautet "**123**".

Weitere Informationen zu Diebold Nixdorf finden Sie auf der Homepage.

Alternativ können Sie den TSE Treiber und Webservice auch bei Diebold Nixdorf herunterladen.

Bei Fragen können Sie sich gerne an folgenden Kontakt bei Diebold Nixdorf wenden:

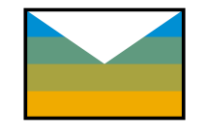

Kai Jungclaus kai.jungclaus@dieboldnixdorf.com

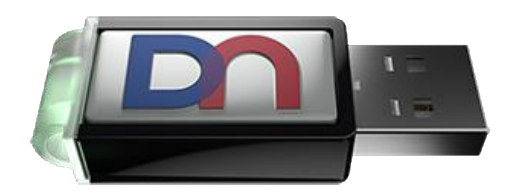

#### **Kassensicherungsverordnung 2020** b) Installation der TSE (1/8)

Installieren Sie zunächst den DN Webservice COM Port indem Sie das Programm "*DN\_CDC\_Virtual\_COM\_Port-XXXX- setup.exe*" ausführen (1). Folgen Sie den Standardanweisungen (2), (3), (4), (5), (6).

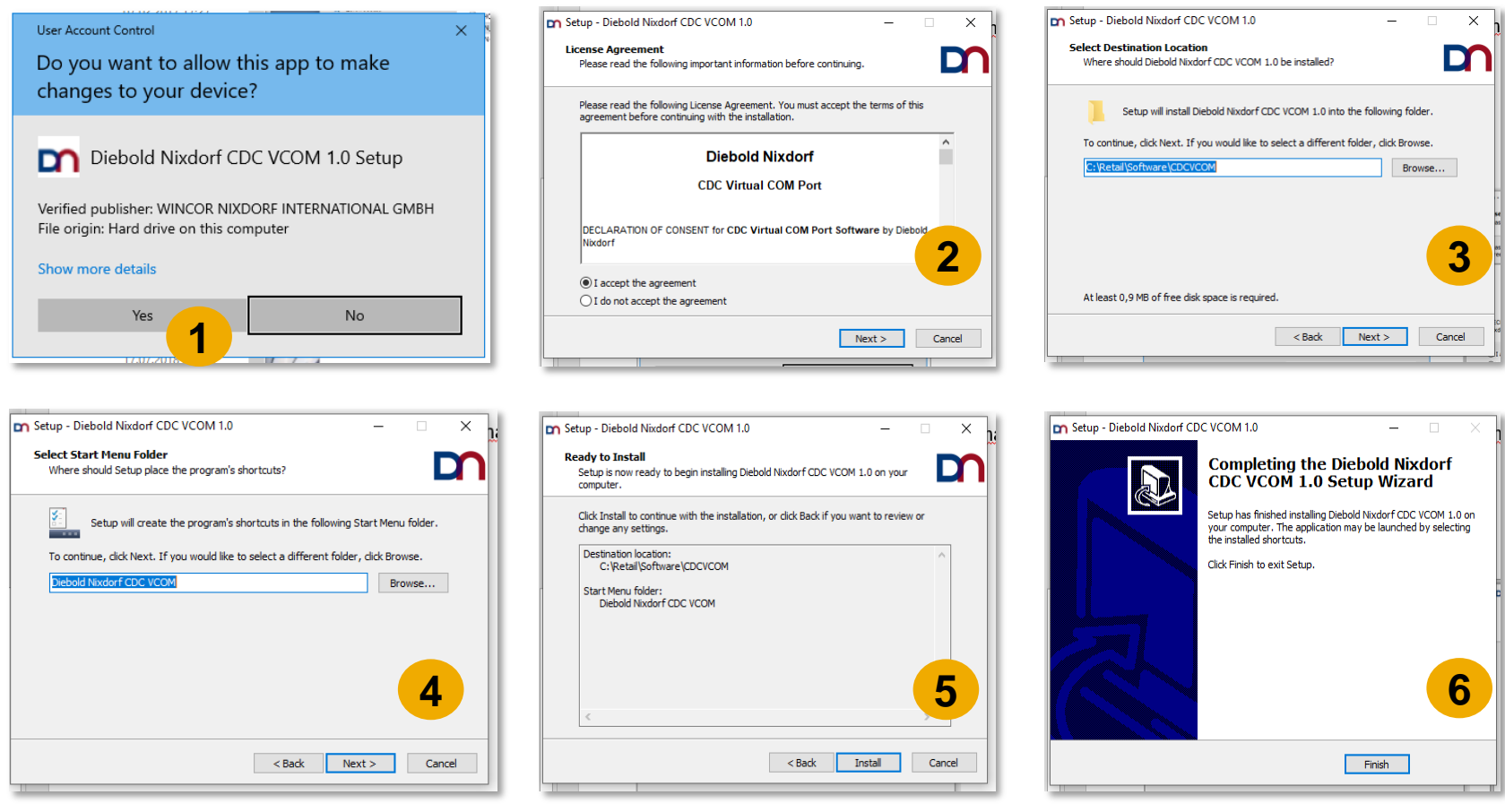

### **Kassensicherungsverordnung 2020** b) Installation der TSE (2/8)

Als nächsten Schritt installieren Sie den DN Webservice indem Sie das Programm "**DN-TSE-Webservice-XXXX-setup.exe**" ausführen (1). Folgen Sie dabei ebenfalls den Standardanweisungen (2), (3), (4), (5), (6), (7).

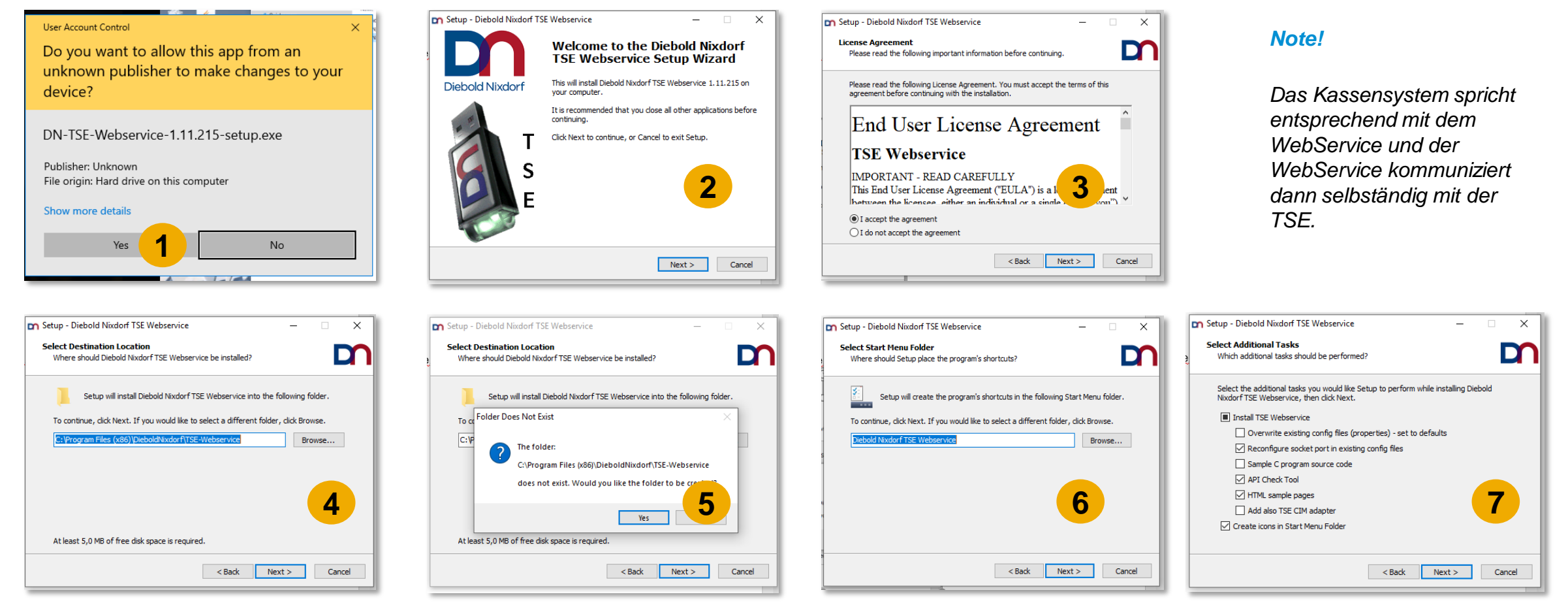

#### **Kassensicherungsverordnung 2020** b) Installation der TSE (3/8)

Legen Sie einen Port (z.B. 10001) als TCP/ IP Socket Port fest (8). Bitte beachten Sie dabei, dass der festgelegte Port nicht bereits verwendet wird. Folgen Sie den weiteren Standardanweisungen (9), (10), (11), (12).

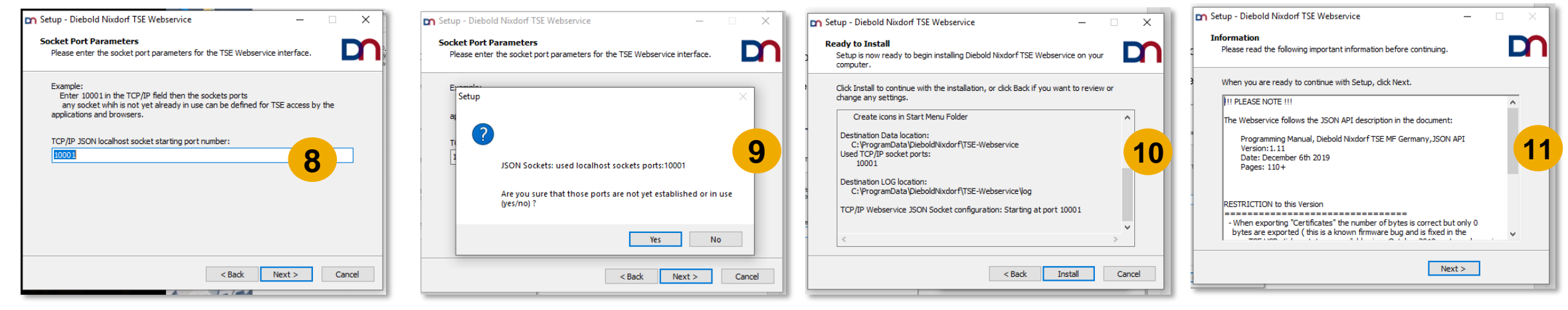

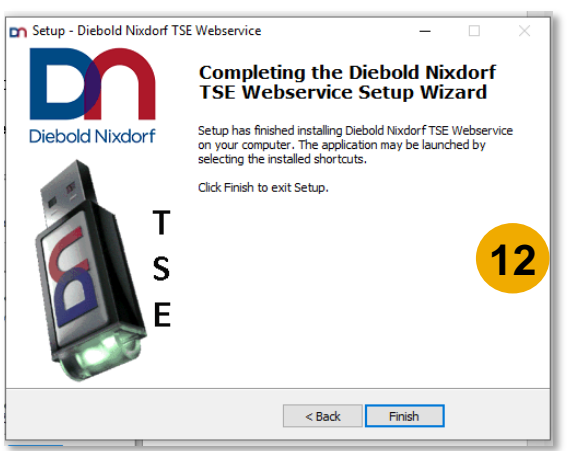

### **Kassensicherungsverordnung 2020** b) Installation der TSE (4/8)

Prüfen Sie nun ob der Webservice erreichbar ist: localhost:10001

| Simple TSE Webservice Test for N                                                                                                    | //F Germany "KassenSichV"                                                                                                    |
|----------------------------------------------------------------------------------------------------|----------------------------------------------------------------------------------------------------|
| Websocket host LIRL:                                                                                                    | 1 Passwords ato                                                                                                    |
| ws://localbost:10001                                                                                                    | transmitte date:     New Parsured:     Heblack Hear Houth: 01     Ot Duk:     Now Parsured:                                                                                                    |
| State: exercised                                                                                                    | Non default Admin Password, Unick Series 2010 Puk. New Puk.                                                                                                    |
| State. polinected                                                                                                    | Non default TimeAdmin Password: Change Password for user UserID: 01 OIdPassword: NewPassword; NewPassword; Change Password for user UserID: 01                                                                                                    |
| Memory                                                                                                    |                                                                                                    |
| C Used Dates                                                                                                    |                                                                                                    |
| Free Bytes                                                                                                    |                                                                                                    |
| Total Free in                                                                                                    |                                                                                                    |
| Bytes Percent                                                                                                    | - 2. Admin commands                                                                                                    |
|                                                                                                    | SetDefaultClientD With ClientD                                                                                                    |
| Device Status                                                                                                    | Performselfield                                                                                                    |
| device status memory status                                                                                                    | Registering and Deregistering POS systems resp. POS applications:                                                                                                    |
| signature status                                                                                                    | RegisterClientID POS001                                                                                                    |
| status                                                                                                    | DeregisterClientID                                                                                                    |
| FiscalMode Exp.R.Mode                                                                                                    | RestoreFactorySettings (internal, only in TSE HW prototypes)                                                                                                    |
| Time until next SelfTest Mode                                                                                                    |                                                                                                    |
| SelfTest                                                                                                    | Deinitalize                                                                                                    |
| Device Info     C     C     Firmware     Version     API Version     C     Country ID     Hardware ID     Hardware     Service Info     Service Info     C     Version     Timestamp | Image: Strepper commands         Type:         All         Image: Strepper commands         Image: Strepper commands |
| TEST : later Errors for Test numose                                                                                                    | 4. Some infos and status queries GetDeviceStatus, GetDeviceInfo, GetServiceInfo     GetServiceInfo     with ProductionFlag     GetDeviceStatus     with ClientID = with Password = with Extended = with ProductionFlag     e 5. UpdateTime (usually not needed)                                                                                                    |
| - Teor . Inject Entria for feat purpose                                                                                                    | Update lime Update inter current                                                                                                    |
|                                                                                                    | extiled-upgate #u   [extiled-upgate #1 ] [extiled-upgate #2 ] Update lime - field                                                                                                    |
|                                                                                                    | UpdateTime (numerical) Time as GMT seconds                                                                                                    |

2

#### **Kassensicherungsverordnung 2020** b) Installation der TSE (5/8)

Schließen Sie nun den TSE USB-Stick an Ihre Kasse an. Sobald der USB-Stick angeschlossen wird, befindet sich das Gerät auf Status "Idle" (1). Nun kann die Kasse entsprechend mit der TSE kommunizieren. Zur Validierung der Kommunikation zum TSE USB-Stick kann "*GetDeviceStatus*" ausgeführt werden (2).

| Nebsocket host URL:                        | ■ 1. Passwords etc                          |                                                                               |
|--------------------------------------------|---------------------------------------------|-------------------------------------------------------------------------------|
| ws://localhost:10001                       | Nee default Admin Deseuverd                 | Unblock User UserID: 01 Puk: NewPassword:                                     |
| State: connected R D                       | Non default Admin Password:                 |                                                                               |
| - Memory                                   | Non default TimeAdmin Password              | Change Puk OldPuK. NewPuk.<br>Change Password for user UserID: 01 OldPassword |
|                                            |                                             | NewPassword:                                                                  |
| Free Bytes 6979.321856 Used Bytes 0.000000 |                                             |                                                                               |
| Total 6979.321856 Pree in 100.00           | 2 Admin commands                            |                                                                               |
| Percent                                    | SetDefaultClientID Vith ClientID            |                                                                               |
| Device Status                              | PerformSelfTest 🗹 with ClientID             |                                                                               |
| device status idle pemory status ok        | De sistering and Descriptoring DO           |                                                                               |
| certificate                                | RegisterClientID POS001                     | systems resp. POS applications.                                               |
| signature status OK status OK              | DeregisterClientID Service Password Service | ClientID                                                                      |
| FiscalMode false Exp.R.Mode idle           | RestoreFactorySettings (internal, only in   | TSE HW prototypes)                                                            |
| Time until next 90000 SelfTest Mode idle   | Initialize                                  |                                                                               |
| Selfiest 25:00:00                          | Demoanze                                    |                                                                               |
| Device Info                                | 1                                           |                                                                               |
| C Firmwara                                 | 1                                           |                                                                               |
| Loader FW Version                          | © 3 Export commands                         |                                                                               |
| API Version                                |                                             | Type                                                                          |
| Country ID Hardware ID                     |                                             | All                                                                           |
| Hardware                                   | Export                                      | ExportRemove Password ClientID                                                |
| SerialNumber                               | ID:                                         |                                                                               |
|                                            |                                             | DateTime C R1 R2 R3                                                           |
| Service Info                               | ı                                           |                                                                               |
| ServiceInfo                                | with Filename: test001.tar                  |                                                                               |
| c Version                                  | ExportAbort                                 | ExportAbort                                                                   |
| Timestamp                                  | ExportRemove                                | ✓ Add ExportRemove flag                                                       |
|                                            | Export Remove (true)                        | Number of hitse to be removed hitse:                                          |
|                                            | Export Remove (false)                       |                                                                               |
|                                            | • 4 Some infos and status que               | ries GetDeviceStatus, GetDeviceInfo, GetServiceInfo                           |
|                                            | e a come mos una status que                 |                                                                               |
|                                            | GetServiceInfo                              |                                                                               |

#### **Kassensicherungsverordnung 2020** b) Installation der TSE (6/8)

Nun muss im Installationsverzeichnis von Diebold Nixdorf der Export-Pfad der TSE angegeben werden in dem die TSE die Dateien ablegen und exportieren soll (falls im Nachhinein ein Export erwünscht ist) (1).

#### C:\Program Files (x86)\DieboldNixdorf\TSE-Webservice\bin\dn\_main\mf\_ge.properties

Offnen Sie die Datei über Notepad++ und tragen Sie unter Parameter *"export.tar.directory"* das Installationsverzeichnis ein (2).

Speichern Sie Ihre Änderungen als Administrator.

#### Achtung!

Es wird empfohlen ein zentrales Netzwerk-Verzeichnis zu benutzen, welches regelmäßige Backups durchführt.

Nach Exportieren und Löschen der Daten von der TSE ist der Kunde verpflichtet die Daten für die Finanzämter vorzuhalten.

| <ul> <li>OSDisk (C:) &gt; Program Files (x86) &gt; D</li> </ul> | ieboldNixdorf > TSE-We | bservice |
|-----------------------------------------------------------------|------------------------|----------|
| Name                                                            | Date modified          | Туре     |
| template                                                        | 06.02.2020 14:47       | File f   |
| 100_EnableDebug_tse.bat                                         | 30.04.2019 16:35       | Wind     |
| 101_DisableDebug_tse.bat                                        | 30.04.2019 16:35       | Wind     |
| In_doAdmin.vbs                                                  | 08.11.2019 09:58       | VBSc     |
| dn_main_mf_ge.exe                                               | 11.12.2019 10:33       | Appl     |
| dn main mf ge.properties                                        | 06.02.2020 16:08       | PROP     |
| DN_TSE_AdminTool.exe                                            | 11.12.2019 10:34       | Appl     |
| In_tse_autostarter.1.properties                                 | 2 14:47                | PROF     |
| dn_tse_autostarter.exe                                          | 00:00                  | Appl     |
| dn_tse_autostarter.properties                                   | .20 14:47              | PROP     |
| 耳 DN_TSE_ConfigTool.exe                                         | 11.12.2019 10:34       | Appl     |
| 耳 DN_TSE_LoaderTool.exe                                         | 11.12.2019 10:34       | Appl     |
| 💿 dn_tsetool.bat                                                | 14.10.2019 18:47       | Wind     |
| DN_ws_enc.dll                                                   | 11.12.2019 10:34       | Appl     |
| DN_ws_helper.dll                                                | 11.12.2019 10:33       | Appl     |
| 🗟 libcrypto-1_1.dll                                             | 02.05.2019 07:32       | Appl     |
| 🚳 libssl-1_1.dll                                                | 02.05.2019 07:32       | Appl     |
| openssl.exe                                                     | 10.05.2019 17:28       | Appl     |
| replace_prop.exe                                                | 12.01.2018 00:00       | Appl     |

| <pre># done # then # like</pre> | . 'network.Remote.onlyEncrypted' and 'network.Local.onlyEncrypted' have<br>no meaning. This may be set on operating systems where no encryption<br>of a set of the set of the set o |
|---------------------------------|----------------------------------------------------------------------------------------------------|
| # 110F                          | ATTES (OpenSE) are available at all of dynamic linking falls and an                                                                                                    |
| # ugiy                          | message box pops up                                                                                                    |
| Ŧ (e.(                          | J. error "vcruntime140.dll not found")                                                                                                    |
| networ                          | <pre>k.NotEncryptedUsage=0</pre>                                                                                                    |
| # if 'n                         | network.Remote.onlyEncrypted' is set remote access is only allowed                                                                                                    |
| # encry                         | ypted                                                                                                    |
| networl                         | k.Remote.onlyEncrypted=1                                                                                                    |
| # if 'n                         | network.Local.onlyEncrypted' is set localhost access is only allowed                                                                                                    |
| # encr                          | ypted                                                                                                    |
| networl                         | k.Local.onlyEncrypted=0                                                                                                    |
|                                 |                                                                                                    |
| #airec                          | sory where the firmware file is located                                                                                                    |
| firmwa                          | re.directory=C:\Program Files (x86)\DieboldNixdorf\TSE-Webservice/firmware                                                                                                    |
| tdirec:                         | COTV WHETE THE EXPORTED LAR THE IS LOCATED                                                                                                    |
| export                          | .tar.directory=C:\Users\DU59406\Desktop\ISEExport                                                                                                    |
| # 11 e                          | xport.events.all is set all clients will get the Progress Events                                                                                                    |
| export                          | .events.all=0                                                                                                    |
|                                 |                                                                                                    |
| + The .                         | navomator loom port name! defines the name of the wirtual DC222                                                                                                    |
| # Ine ]                         | parameter 'com.port.name' defines the name of the virtual K5232                                                                                                    |
| # Commo                         | inication port to be used for the ISE.                                                                                                    |
| # Note                          | : 11 com.port.name is set to 'auto' the name of the virtual K5232                                                                                                    |
| # COI                           | mmunication port will be detected automatically by searching                                                                                                    |
| Ŧ                               | for the USB vendor ID /product ID of the TSE.                                                                                                    |
| *****                           | com.port.name=\\.\com63,115200,8,1,n,n or com49                                                                                                    |
| #####c                          | om.port.name=\\.\COM63                                                                                                    |
| com.po:                         | rt.name=auto                                                                                                    |
|                                 |                                                                                                    |
|                                 |                                                                                                    |
| # Just                          | a short description of the com port                                                                                                    |

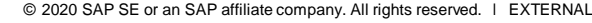

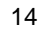

### **Kassensicherungsverordnung 2020** b) Installation der TSE (7/8)

Nachdem der Export-Pfad gesetzt wurde, muss der DN Webservice über das Windows Start-Menü einmal neu gestartet werden.

Somit stellen Sie sicher, dass der Export-Pfad entsprechend übernommen wird.

Note!

Der Webservice wird bei jedem Windows-Start automatisch ausgeführt.

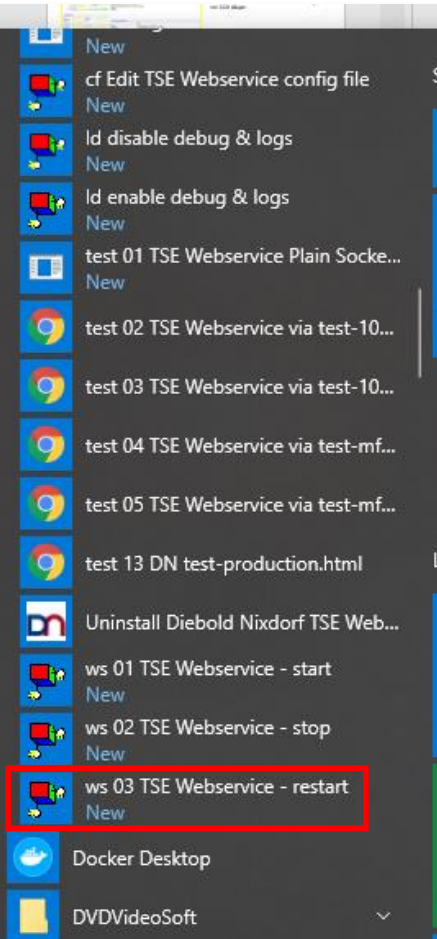

#### **Kassensicherungsverordnung 2020** b) Installation der TSE (8/8)

Bevor Sie mit den Einstellungen in SAP Customer Checkout fortfahren, können Sie nochmals die TSE URL aufrufen und den prüfen ob der Status auf **"Connected**" ist.

| Nebsocket host URL:                                                                                                    | I. Passwords etc                                                                                                    |
|----------------------------------------------------------------------------------------------------|----------------------------------------------------------------------------------------------------|
| Vs://localhost:10001                                                                                                    | Non default Admin Password: Unblock User UserID: 01 Puk: NewPassword:                                                                                                    |
| Memory     C     6979.321856 Used Bytes     0.000000     Free Bytes     Total                                                                                                    | Non default TimeAdmin Password:         Change Pak         OldPuk:         NewPuk:           Change Password for user         UserID:         01         OldPassword:           NewPassword:                                                                                                    |
| Bytes 6979.321856 Percent 100.00                                                                                                    |                                                                                                    |
| Device Status                                                                                                    | PerformSelfTest @ with ClientID                                                                                                    |
| device status     idle memory status     of       signature status     ok     certificate<br>status     ok       FiscalMode     false     Exp. R. Mode     idle       Time until next     90000<br>SelfTest     SelTest Mode     idle | Registering and Deregistering POS systems resp. POS applications:         RegisterClientID       POS001         DeregisterClientID                                                                                                    |
| Device Info     C     Firmware     Loader FW     Version     API Version     Country ID     Hardware ID     Hardware     SerialNumber                                                                                                 | Image: System of the system of the system |
| © Service Info ServiceInfo © Version Timestamp                                                                                                    | with Filename: test001.tar       ExportAbort       ExportAbort       ExportRemove       Ø Add ExportRemove flag                                                                                                    |
|                                                                                                    | Export Remove (raise)       Number of bytes to be removed bytes:         • 4. Some infos and status queries GetDeviceStatus, GetDeviceInfo, GetServiceInfo         GetServiceInfo         GetDeviceStatus         With ProductionFlag         GetDeviceStatus         With ClientID         With Password                                                                                                    |

2

### Kassensicherungsverordnung 2020 Integration der TSE in SAP Customer Checkout (1/5)

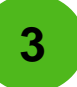

Nun können Sie mit den Einstellungen und der Integration der TSE in der Konfiguration von SAP Customer Checkout weitermachen.

In der Konfigurationsmaske 

Kassensystem 

Info 

Land/ Region 

"Deutschland" muss als Land ausgewählt sein

| ropiciorupa Kascopsystem Boshpupaswa | ocon Vorkauf Wöhrung Schoollaurswahl Dialogoing  | tollungon Tochnisch | Hardware               | Roputz  |
|--------------------------------------|--------------------------------------------------|---------------------|------------------------|---------|
| Zupstafelder Ding Inc. Informational | sen verkau wanung schlenauswah Dialogensi        | tenungen            | nardware Integration   | Benutze |
| Zusatzielder Plug-ins Informatione   | n                                                |                     |                        |         |
|                                      |                                                  |                     |                        |         |
| NFO ALLGEMEIN STEUER VERKAUFSBIL     | DSCHIRM STAMMDATEN VERSIONSCODE DER EINWILLIGUNG | SEQUENZNUMMERN      | SEQUENZNUMMERN-BEZIEHE | R FELD. |
| SAP Customer Checkout                |                                                  |                     |                        |         |
| Kassen-ID                            | 7651                                             |                     |                        |         |
| Name                                 | SAB Customer Checkout                            |                     |                        |         |
| Beschreibung                         | SAF Customer Checkout                            |                     |                        |         |
| Standort                             |                                                  |                     |                        |         |
| Firmenname                           |                                                  |                     |                        |         |
| Registrierungsnummer                 |                                                  |                     |                        |         |
| Branchencode                         |                                                  |                     |                        |         |
|                                      |                                                  |                     |                        |         |
| Adresse                              |                                                  |                     |                        |         |
| Straße                               |                                                  |                     |                        |         |
| PLZ/Ort                              |                                                  |                     |                        |         |
| Land/Region                          | Deutschland                                      | $\sim$              |                        |         |
| Telefonnummer                        |                                                  |                     |                        |         |
| Faxnummer                            |                                                  |                     |                        |         |
| E-Mail                               |                                                  |                     |                        |         |
| Webadresse                           |                                                  |                     |                        |         |
|                                      |                                                  |                     |                        |         |
|                                      |                                                  |                     |                        |         |
|                                      |                                                  |                     |                        |         |

#### Note!

Die Signatureinstellungen mit den entsprechenden TSE-Feldern (siehe nächster Schritt) werden erst dann entsprechend angezeigt, wenn Sie "Deutschland" ausgewählt haben.

### Kassensicherungsverordnung 2020 Integration der TSE in SAP Customer Checkout (2/5)

3

Als nächsten Schritt müssen Sie die Signatureinstellungen in der Konfiguration vornehmen.

In der Konfigurationsmaske → Technisch → Signatureinstellungen

Hier werden nun die TSE Konfigurationsfelder angezeigt.

| hronisierung Kassensystem             | Rechnungswesen Verkauf Währung S     | chnellauswahl Dialogeinstellungen Technisch Hardware Integration Benut |
|---------------------------------------|--------------------------------------|------------------------------------------------------------------------|
| n Zusatzfelder Plug-Ins               | Informationen                        |                                                                        |
| 5                                     |                                      |                                                                        |
| KASSENSYSTEM-EINSTELLUNGEN            | DATENBANK SIGNATUREINSTELLUNGEN EINS | STELLUNGEN BEIM HERUNTERFAHREN                                         |
|                                       |                                      |                                                                        |
| TSE-Konfiguration                     |                                      |                                                                        |
| Signatur aktiviert                    |                                      | () AUS)                                                                |
| TSE-Gerät                             |                                      |                                                                        |
| *WebSocket-URL                        |                                      |                                                                        |
| *Kennwort des Benutzers "Admin"       |                                      |                                                                        |
| *Kennwort des Benutzers "TimeAdmin"   |                                      |                                                                        |
| *Exportpfad                           |                                      |                                                                        |
| QR-Code als zusätzlichen Text drucker | 1                                    | () AUS                                                                 |
|                                       |                                      |                                                                        |
| TSE-Daten                             |                                      |                                                                        |
| Anzahl verbleibender Transaktionen    |                                      |                                                                        |
| Ablaufdatum des Zertifikats           |                                      |                                                                        |
| TSE-Seriennummer                      |                                      |                                                                        |
|                                       |                                      |                                                                        |
|                                       |                                      |                                                                        |
| 20                                    | Reconnect TSE device                 | Reload TSE information                                                 |
|                                       | TSE-Zeit aktualisieren               | Signaturdaten exportieren und löschen                                  |
|                                       |                                      |                                                                        |
|                                       |                                      |                                                                        |

Aktivieren Sie die *Signatur initial* und geben Sie alle weiteren Informationen ein:

- WebSocket-URL
- Kennwort Admin und TimeAdmin (Initialpasswort ist in der Regel "12345"; Alternativ die Passwörter bei Diebold Nixdorf anfragen)
- Exportpfad (wie in der Webservice Datei "dn\_main\_mf\_ge.properties" von DN)

#### Note!

Optional können Sie den QR-Code als zusätzlichen Text auf den Beleg drucken.

Im Gesetzestext ist formuliert, dass entsprechend alle Daten menschenlesbar auf dem Beleg abgedruckt werden müssen. Diese Anforderung wird mit dieser Konfigurationsoption erfüllt.

© 2020 SAP SE or an SAP affiliate company. All rights reserved. | EXTERNAL

#### **Kassensicherungsverordnung 2020** Integration der TSE in SAP Customer Checkout (3/5)

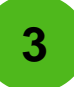

Nachdem Sie alle Informationen eingegeben haben, speichern Sie Ihre Änderungen (1). Sobald die Signatur einmal aktiviert wurde, kann sie nicht mehr deaktiviert werden (2).

|                                                                                                    | PORT Feb 6 - 4:58 PM Q 🗱 🔿                                             |                                                                                                    | BELEGEXPORT                                                                  |
|----------------------------------------------------------------------------------------------------|------------------------------------------------------------------------|----------------------------------------------------------------------------------------------------|------------------------------------------------------------------------------|
| Synchronisierung         Kassensystem         Rechnungswesen         Verkauf         Währung         Schne           Rollen         Zusatzfelder         Plug-Ins         Informationen         Verkauf         Verkauf <td< th=""><th>ellauswahl Dialogeinstellungen Technisch Hardware Integration Benutzer</th><th>Synchronisierung         Kassensystem         Rechnungswesen         Verkauf         Währun           Rollen         Zusatzfelder         Plug-Ins         Informationen         Verkauf         Verkauf</th><th>g Schnellauswahl Dialogeinstellungen Technisch Hardware Integration Benutzer</th></td<> | ellauswahl Dialogeinstellungen Technisch Hardware Integration Benutzer | Synchronisierung         Kassensystem         Rechnungswesen         Verkauf         Währun           Rollen         Zusatzfelder         Plug-Ins         Informationen         Verkauf         Verkauf | g Schnellauswahl Dialogeinstellungen Technisch Hardware Integration Benutzer |
| KASSENSYSTEM-EINSTELLUNGEN DATENBANK SIGNATUREINSTELLUNGEN EINSTELL                                                                                                    | LUNGEN BEIM HERUNTERFAHREN                                             | KASSENSYSTEM-EINSTELLUNGEN DATENBANK SIGNATUREINSTELLUNGEN                                                                                                    | EINSTELLUNGEN BEIM HERUNTERFAHREN                                            |
| TSE-Konfiguration                                                                                                    |                                                                        | TSE-Konfiguration                                                                                                    |                                                                              |
| Signatur aktiviert                                                                                                    |                                                                        | Signatur aktiviert                                                                                                    | AN O                                                                         |
| TSE-Gerät                                                                                                    | Diebold Nixdorf TSE V                                                  | TSE-Gerät                                                                                                    | Diebold Nixdorf TSE V                                                        |
| *WebSocket-URL                                                                                                    | ws://localhost:10001                                                   | *WebSocket-URL                                                                                                    | ws://localhost:10001                                                         |
| *Kennwort des Benutzers "Admin"                                                                                                    |                                                                        | *Kennwort des Benutzers "Admin"                                                                                                    |                                                                              |
| *Kennwort des Benutzers "TimeAdmin"                                                                                                    |                                                                        | *Kennwort des Benutzers "TimeAdmin"                                                                                                    |                                                                              |
| *Exportpfad                                                                                                    | C:\Users\D059406\Desktop\TSEExport                                     | *Exportpfad                                                                                                    | C:\Users\D059406\Desktop\TSEExport                                           |
| QR-Code als zusätzlichen Text drucken                                                                                                    | () AUS                                                                 | QR-Code als zusätzlichen Text drucken                                                                                                    | Warnung                                                                      |
| TSE-Daten                                                                                                    |                                                                        | TSE-Daten Signatur kann                                                                                                    | ach Aktivierung nicht mehr deaktiviert werden                                |
| Anzahl verbleibender Transaktionen                                                                                                    |                                                                        | Anzahl verbleibender Transaktionen                                                                                                    | OK Abbrechen                                                                 |
| Ablaufdatum des Zertifikats                                                                                                    |                                                                        | Ablaufdatum des Zertifikats                                                                                                    | Summand                                                                      |
| TSE-Seriennummer                                                                                                    |                                                                        | TSE-Seriennummer                                                                                                    |                                                                              |
|                                                                                                    |                                                                        |                                                                                                    |                                                                              |
| දිය Reconnect TSE device                                                                                                    | Reload TSE information                                                 | ିବ୍ଦ Reconnect TSE device                                                                                                    | Reload TSE Information                                                       |
| TSE-Zeit aktualisieren                                                                                                    | Signaturdaten exportieren und löschen                                  | TSE-Zeit aktualisieren                                                                                                    | Signaturdaten exportieren und löschen                                        |
|                                                                                                    |                                                                        |                                                                                                    | 🛓 Sichem Abbrechen                                                           |

#### **Kassensicherungsverordnung 2020** Integration der TSE in SAP Customer Checkout (4/5)

Das Speichern der TSE-Einstellungen kann einige Sekunden dauern, da ab jetzt die Kommunikation zwischen SAP Customer Checkout zur TSE beginnt und auch u.a. das entsprechende Zertifikat gelesen wird (3).

Sobald das entsprechende Zertifikat gelesen wurde, werden zusätzliche TSE Informationen angezeigt, wie z.B. die Anzahl der Transaktionen, Ablaufdatum und die TSE Seriennummer, die bei der Anmeldung im Finanzamt angegeben werden muss.

| len Zusatzfelder Plug-Ins Informationen              | Hanneng Genrendennen einingenrechnigen Teennen Hannane Antegroeun einingen | Rollen Zusatzfelder Plug-Ins Informationen               |                                              |
|------------------------------------------------------|----------------------------------------------------------------------------|----------------------------------------------------------|----------------------------------------------|
| KASSENSYSTEM-EINSTELLUNGEN DATENBANK SIGNATUREINSTEL | LUNGEN EINSTELLUNGEN BEIM HERUNTERFAHREN                                   | KASSENSYSTEM-EINSTELLUNGEN DATENBANK SIGNATUREINSTELLUNG | GEN EINSTELLUNGEN BEIM HERUNTERFAHREN        |
| TSE-Konfiguration                                    |                                                                            | TSE-Konfiguration                                        |                                              |
|                                                      |                                                                            | Signatur aktiviert                                       | AN O                                         |
|                                                      | Dishaid Nivelant TSE                                                       | TSE-Gerät                                                | Diebold Nixdorf TSE                          |
|                                                      |                                                                            | *WebSocket-URL                                           | ws://localhost:10001                         |
|                                                      | WS//IOCBIIOSI.20001                                                        | *Kennwort des Benutzers "Admin"                          | •••••                                        |
|                                                      |                                                                            | *Kennwort des Benutzers "TimeAdmin"                      | •••••                                        |
|                                                      |                                                                            | *Exportpfad                                              | C:\Users\D059406\Desktop\TSEExport           |
|                                                      |                                                                            | QR-Code als zusätzlichen Text drucken                    | () AUS                                       |
|                                                      |                                                                            | TSE-Daten                                                |                                              |
| E-Daten                                              |                                                                            | Anzahl verbleibender Transaktionen                       | 19999513                                     |
|                                                      |                                                                            | Ablaufdatum des Zertifikats                              | Mon Jun 14 01:59:59 CEST 2027                |
|                                                      |                                                                            | TSE-Serlennummer                                         | bgNnDwOsD1LiSS1zAaaFS0FCLXc/ga6D7srGtV6dLL0= |
|                                                      |                                                                            |                                                          |                                              |
|                                                      |                                                                            |                                                          |                                              |
|                                                      |                                                                            | <sup>™</sup> a Reconnect TSE device                      | Reload TSE informat                          |
|                                                      | Reload TSE Information                                                     | TSE-Zeit aktualisieren                                   | Signaturdaten exportieren ur                 |
|                                                      | Signaturdaten exportieren und löschen                                      |                                                          |                                              |

#### **Kassensicherungsverordnung 2020** Integration der TSE in SAP Customer Checkout (5/5)

Die Konfiguration der TSE in SAP Customer Checkout ist nun abgeschlossen und Sie können mit dem Verkauf starten.

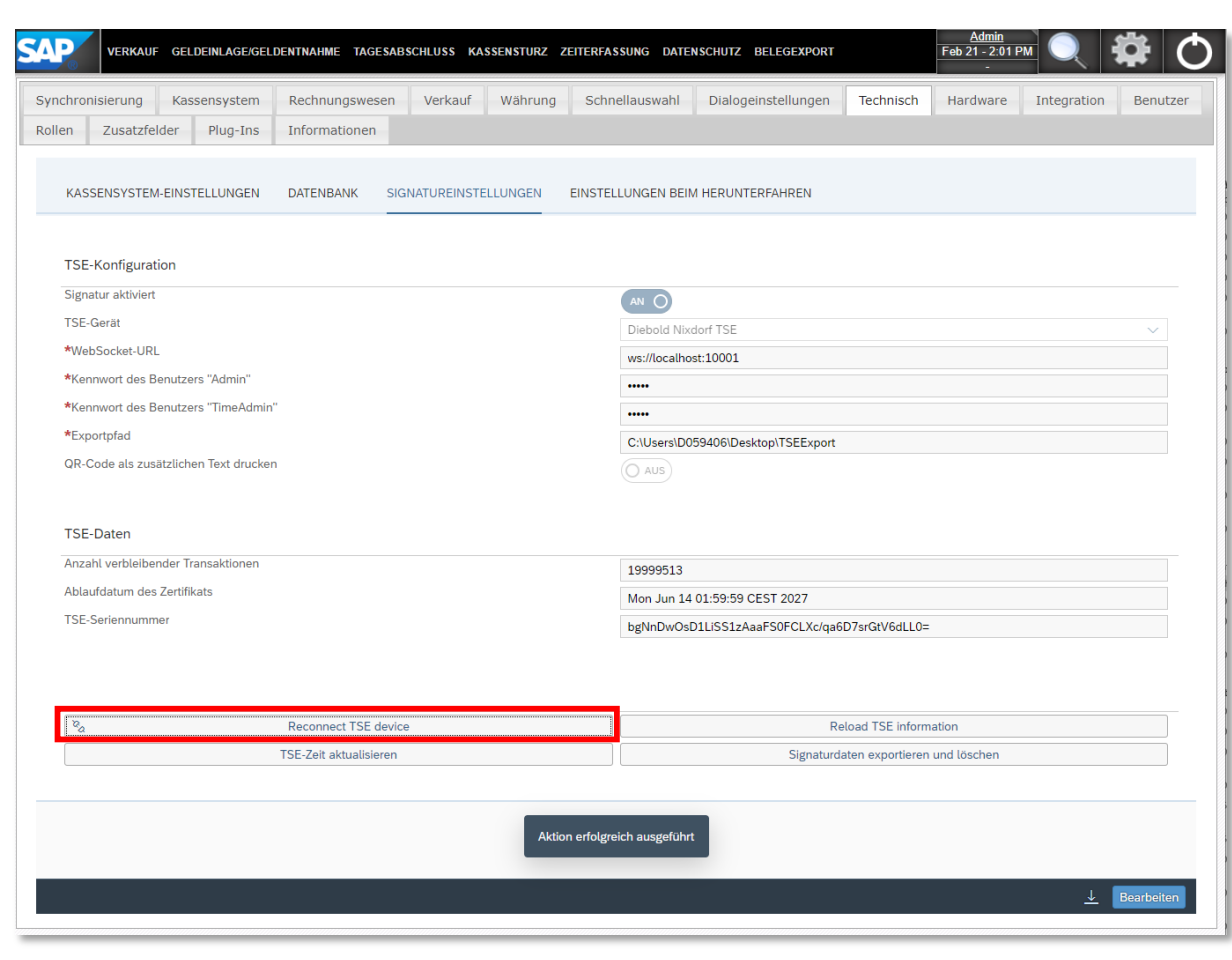

Falls Sie Verbindungsprobleme mit der TSE haben, können Sie jederzeit über die Option "*Reconnect TSE device"* die Verbindungsdaten neu laden. 3

#### Kassensicherungsverordnung 2020 Anmeldepflicht der Kasse

Für die Anmeldung der Kasse beim Finanzamt wird die **TSE Seriennummer** und die **Seriennummer der Kassensoftware** benötigt. Diese finden Sie in der Konfiguration von SAP Customer Checkout.

| CCO Seriennummer                                                                                                    | TSE Seriennummer                                                                                                    |
|----------------------------------------------------------------------------------------------------|----------------------------------------------------------------------------------------------------|
| SAP verkauf geldeinlage.geldentnahme tagesabschluss kassensturz zeiterfassung belegexport Feb 7-238 PM 🔍 🙀                                                                                                    | VERKAUF GELDEINLAGE/GELDEINLAGE/GE                                                                                                    |
| Synchronisierung Kassensystem Rechnungswesen Verkauf Währung Schnellauswahl Dialogeinstellungen Technisch Hardware Integration Rollen Zusatzfelder Plug-Ins Informationen<br>Informationen<br>SAP Customer Checkout                                                                                                    | Synchronisierung       Kassensystem       Rechnungswesen       Verkauf       Währung       Schnellauswahl       Dialogeinstellungen       Technisch       Hardware       Integration       Benutzer         Rollen       Zusatzfelder       Plug-Ins       Informationen       Einstellungen       Technisch       Hardware       Integration       Benutzer         KASSENSYSTEM-EINSTELLUNGEN       DATENBANK       SIGNATUREINSTELLUNGEN       EINSTELLUNGEN BEIM HERUNTERFAHREN       SIGNATUREINSTELLUNGEN                                                                                                    |
| Alle Systemeigenschaften anzeigen                                                                                                    | TSE-Konfiguration                                                                                                    |
| Seriennummer:         AFANS9-43UH8C-PSYH28-UM3486           Release:         2.0 F09 PL00           Version:         2.9.0           Build-Nummer:         2020-02-06 22:44:44           Letzte Commt-ID:         c65ae4f7a25b30a7564b           Copyright:         SAP, 2020           EVER         Hardware-Schlüssel:           Uzenze:         Hardware-Schlüssel:           Uditig bis:         Mar 5, 2020           Lizenzerwaltung deaktivieren         Lizenz prüfen | Signatur aktivert Signatur aktivert Signatur akt |
| Lebenszyklus<br>Aktueller Status: Test<br>In Produktivmodus wechseln Testdaten löschen                                                                                                    | TSE-Seriennummer bgNnDwOsD1LIS51zAaaFS0FCLXclqa6D7arGtV6dLL0=                                                                                                    |
| Angeschlossenes externes System: SAP Quistomer Checknut Manager                                                                                                    | %         Reload TSE information                                                                                                    |
| Konfiguration Export/Import Exportieren Importieren Datei auswahien Keine ausgewahit Export/Import von Beutzern und Rollen; Import von Gutscheinen                                                                                                    | 13E-Zelt aktualisieren Signaturdaten exportieren und loschen                                                                                                    |
| Wird nur in SAP Customer Checkout manager unterstütztin SAP Customer Checkout users and voucher can be synchronized using synchronization jobs.<br>czeitolan der Aktualisierungsprüfung                                                                                                    |                                                                                                    |

## Kassensicherungsverordnung 2020 Belege Buchen mit der TSE in SAP Customer Checkout

In der Verkaufsmaske können Sie nun wie gewohnt verkaufen (1) und der entsprechende Beleg wird gedruckt (2).

Grundsätzlich werden alle Belege in SAP Customer Checkout (Verkaufsbelege, Geldeinlage- und Geldauslage-Belege, usw.) signiert. Allerdings wird bei Geldeinlage- und Geldauslage-Belegen keine TSE-Informationen und kein QR-Code mitgedruckt.

| SAP                           | M TSE1 - root<br>Elena Admin (EVAdmin) |                             |                       |   |                                      |         |             | VERKA | UF       | FUNKTIONEN | ٩     | Ċ    |
|-------------------------------|----------------------------------------|-----------------------------|-----------------------|---|--------------------------------------|---------|-------------|-------|----------|------------|-------|------|
| MENGE                         | ARTIKEL<br>Cheeseburger                | RABATT                      | preis<br>9.10         | B | Beleg abbrechen                      |         |             |       |          |            | Testm | odus |
| 1.00<br>1.00                  | Water<br>Brownie                       | 0.00                        | 3.21<br>3.75          | 8 | Verkaufsposition<br>abbrechen        |         | Pizza       |       | Cł       | neesebi    | urge  | r    |
|                               | -                                      | 1                           |                       | - | Verkaufspositionen<br>immer splitten | -       |             | _     |          |            |       | -1   |
|                               |                                        |                             |                       | B | Beleg zurückgeben                    |         | Water       |       | ١        | White W    | /ine  |      |
|                               |                                        |                             |                       |   | Splitten/ Vereinigen                 | _       |             |       |          |            |       | _    |
| 3.00 Artik<br>Rabatt<br>Gesar | el - TSE1100001008                     | (0.00%)                     | 16.06 EUR<br>0.00 EUR | 9 | Gang auswählen                       |         |             |       |          | -          |       |      |
| Offener I                     | Betrag                                 |                             | 16.06 EUR             | % | Coupon                               |         | Ice Cream   |       |          | Browr      | lle   |      |
| <b>5</b>                      | ur 10 eur                              | Kartenzahlung Einga         | besumme               | ß | Belegrabatt                          | ı<br>شر | Customer Co | Int   | <b>@</b> | Cou        | oon   |      |
| 20<br>20 =<br>20 e            | 50 eur                                 | Exact am     Passend zahler | nount                 | 4 | Beleg drucken                        |         |             |       | •        | Cou        | Testm | odus |
| SAP                           |                                        |                             |                       |   |                                      |         |             |       |          |            | ~ 8 ′ | V I  |

Bei Verkaufsbelegen wird der QR-Code mitgedruckt.

Receipt 2 07.02.2020 10:33:0 Test mode No valid tax docume 9.10 A1 3.21 A1 1 EA x 3.21 3.75 A1 1 EA x 3.75 16.06 Total: 15.00 16.06 tart Time: 07.02.2020 10:32:30 3 07.02.2020 10:33:12 ngaction Num AaaFS0FCLXc/q Tax details

Der ausgedruckte Beleg beinhaltet alle TSE-Informationen (3), wie z.B.:

- QR-Code
- Zeit der Start-Transaktion
- Zeit der End-Transaktion
- Transaktionsnummer
- Seriennummer der TSE
- (optional) QR-Code als Text ausdrucken (dies muss in der Konfiguration eingestellt werden)

#### Kassensicherungsverordnung 2020 TSE Export in SAP Customer Checkout

Die TSE Daten für die Finanzämter können in den Konfigurationseinstellungen der TSE exportiert werden.

In der Konfigurationsmaske → Technisch → Signatureinstellungen → Signaturdaten exportieren und löschen

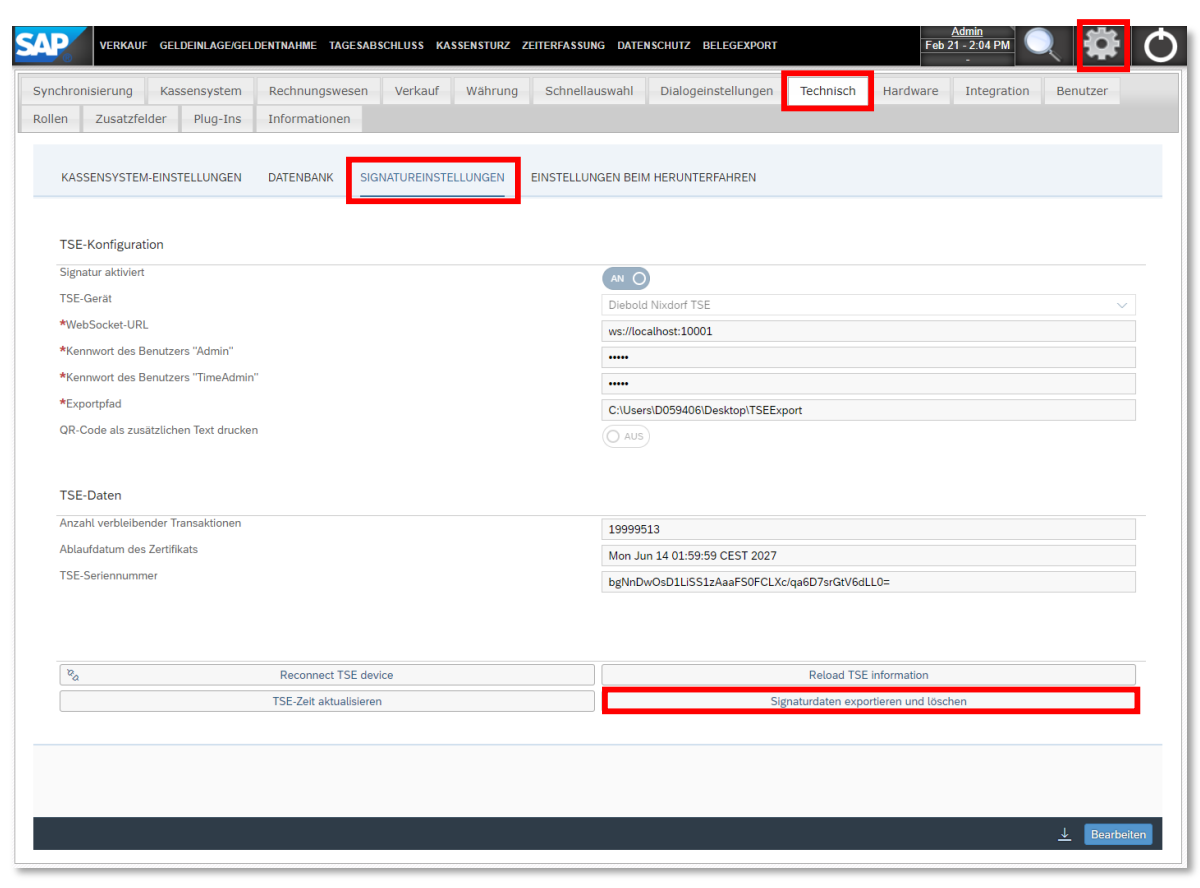

Nachdem die Signaturdaten erfolgreich exportiert wurden, werden die Daten von der TSE gelöscht und auf das entsprechende definierte Exportverzeichnis geschrieben.

Im Exportverzeichnis wird dann die entsprechende *.tar-Datei* abgelegt.

#### Note!

Falls beim Export ein Fehler auftreten sollte, werden die Daten nur exportiert, allerdings niemals gelöscht.

# Kassensicherungsverordnung 2020

# Digitale Schnittstelle der Finanzverwaltung für Kassensysteme (DSFinV-K)

Die DSFinV-K bezeichnet eine Art strukturierten Datenexport in einem bestimmten Format (IDEA-Format). Dieses Format ist vom Gesetzgeber entsprechend vorgegeben um eine einheitliche Datenverarbeitung in den Finanzämtern zu ermöglichen.

Zusätzlich dient die DSFinV-K der besseren Prüfbarkeit, der Archivierung von Daten und kann auch für weitere Zwecke z.B. Reporting oder Vergleiche herangezogen werden.

Die DSFinV-K hängt mit der TSE zusammen und nutzt auch Daten von der TSE. Jedoch ist sie ein eigenständiges Konstrukt.

In SAP Customer Checkout ist der Datenexport an den Tagesabschluss gekoppelt. Bevor Sie die DSFinV-K exportieren möchten, stellen Sie sicher, dass ein Tagesabschluss durchgeführt wurde.

Es gibt zwei Möglichkeiten zum Datenexport für die DSFinV-K:

- a) In SAP Customer Checkout
- b) In SAP Customer Checkout manager

#### **Kassensicherungsverordnung 2020** a) DSFinV-K in SAP Customer Checkout (1/2)

Nachdem Sie den Tagesabschluss in SAP Customer Checkout durchgeführt haben, können Sie die DSFinV-K Datei innerhalb der Konfiguration generieren.

In der Einstellungen  $\rightarrow$  Suchmaske  $\rightarrow$  Tagesabschluss  $\rightarrow$  den jeweiligen Tagesabschluss auswählen  $\rightarrow$  DSFinV-K erzeugen  $\rightarrow$  Download beginnt

| nisch s          | he x                                                                                      |
|------------------|-------------------------------------------------------------------------------------------|
|                  |                                                                                           |
| nde-             | textsuche                                                                                 |
| zte Sy<br>chster | Suche Erweitert inung                                                                     |
| itplan           | unde Artikel Beleg Gutschein Tagesabschluss Rabatt-Info Periodenabschluss                 |
|                  | Tagesahschluss-TD – Folge Geöffnet am Geschlossen am Status Abschlusstvn An               |
| 1                | rSE1000001001 0 Feb 6, 2020 5:00:2 Feb 7, 2020 10:38: Abgeschlossen Endgültiger Abschlu ✓ |
|                  | ISE1000001000 0 Feb 6, 2020 4:37:4 Feb 6, 2020 5:00:2 Abgeschlossen Endgültiger Abschlu 🖉 |
| itplan           |                                                                                           |
| eplante          |                                                                                           |
| eg—              |                                                                                           |
| zte Sy<br>shster |                                                                                           |
| itplan           |                                                                                           |
| nlanto           |                                                                                           |
| spiana           |                                                                                           |
| CCDO C           |                                                                                           |
| zte Sy<br>chster | Anzeigen Schließen                                                                        |

| len Zusatzfelder Plug-In          | Tagogahoshlug-                                                 |                           |                   |           |         |           |             |               |        |    |
|-----------------------------------|----------------------------------------------------------------|---------------------------|-------------------|-----------|---------|-----------|-------------|---------------|--------|----|
|                                   | Tagesabschluss                                                 |                           |                   |           |         |           |             |               | ×      |    |
| KASSENSYSTEM-EINSTELLUNGE         | Tagesabschluss<br>Datum/Uhrzeit: Feb 7<br>Tagesabschluss-ID: T | , 2020 10:3<br>SE10000010 | 8:41 AM (<br>01-0 | CET ()    |         |           | ]           |               |        |    |
|                                   | Übersicht EUR                                                  |                           |                   |           |         |           |             |               |        |    |
| TSE-Konfiguration                 |                                                                | _                         |                   |           |         |           |             |               |        |    |
| Signatur aktiviert                | EUK                                                            |                           |                   | Ist       | Soll    | Differenz |             |               |        |    |
| TSE-Gerät                         | Barg                                                           | eld                       | 0                 | .00       | 264.17  | -264.17   |             |               |        |    |
| *MabSockat.∐PI                    | American Expr                                                  | ess                       | 0                 | .00       | 0.00    | 0.00      |             |               |        |    |
| webbocket-ORL                     | V                                                              | ISA                       | 0                 | .00       | 15.52   | -15.52    |             |               |        |    |
| *Kennwort des Benutzers "Admin"   | Master C                                                       | ard                       | 0                 | .00       | 15.52   | -15.52    |             |               |        |    |
| *Kennwort des Benutzers "TimeAd   |                                                                | EC                        | 0                 | .00       | 0.00    | 0.00      |             |               |        |    |
| *Exportpfad                       | Gutsch                                                         | Gutschein                 |                   |           | 0.00    | 0.00      |             |               |        |    |
| QR-Code als zusätzlichen Text dru | Zaniung auf Rechni                                             | ug                        | 0                 | .00       | 0.00    | 0.00      |             |               |        |    |
|                                   | Schubladendaten                                                |                           |                   |           |         |           |             |               |        |    |
| TSE-Daten                         | Typ 🌲                                                          | Währung                   | Steuerke          | Brutto    | Netto   | Steuer    | Kreditkarte | Transaktionsr | menge  |    |
| Anzahl verbleibender Transaktione | TaxAmount                                                      | EUR                       | A2                | 214.20    | 180.00  | 3         | 4.20        | 0             |        |    |
| Ablaufdatum des Zertifikats       | CashAmount                                                     | EUR                       | _                 | 264.17    |         |           | 2           | 1             |        |    |
| TCE Carlossee                     | CardAmount                                                     | EUR                       |                   | 15.52     |         |           | 3           | 2             |        |    |
| I SE-Seriennummer                 | SalesReceiptAmount                                             | EUR                       |                   | 244.17    |         |           |             |               |        | *  |
|                                   |                                                                |                           | Erneu             | it buchen | Drucken | DSFinV    | -K erzeugen | Schl          | ließen |    |
| ( m                               |                                                                |                           |                   |           |         | _         |             | _             |        | 1. |
| e <sub>a</sub>                    |                                                                |                           |                   |           |         |           | Anzeigen    | Schl          | ließen |    |
|                                   |                                                                |                           |                   |           |         |           |             |               |        | 1. |

#### **Kassensicherungsverordnung 2020** a) DSFinV-K in SAP Customer Checkout (2/2)

Die generierte .zip-Datei enthält insgesamt 20 Dokumente.

Diese beinhalten folgendes:

- **10 Dateien zum Einzelaufzeichnungsmodul** (z.B. Belegkopfdaten, Belegzeilendaten, Steuerpositionen)
- 7 Dateien zum Stammdatenmodul (zum Zeitpunkt des Tagesabschlusses werden die notwendigen Einstellungen mitexportiert, die f
  ür den DSFinV-K relevant sind, z.B. Steuersätze)
- 3 Dateien zum Kassenabschlussmodul (Zusammenfassung): Dies sind aggregierte Daten, z.B. wieviel Umsatz in Bar/ mit Kreditkarte, etc. gemacht wurde
- Informationen zur TSE (transactions\_tse.csv)

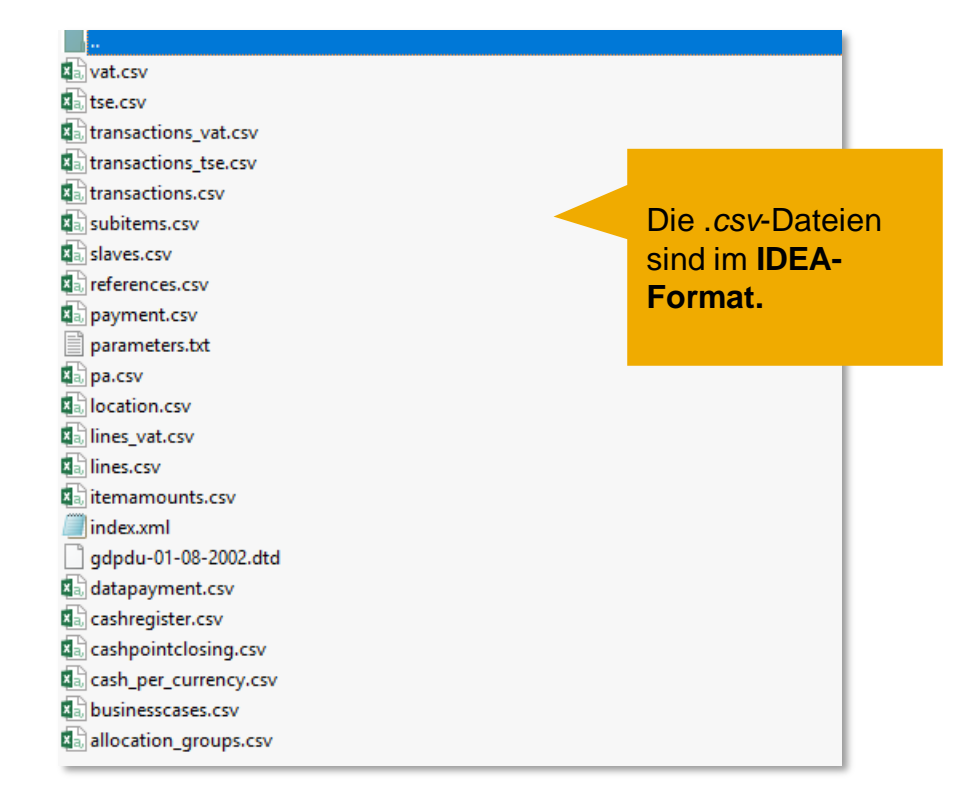

#### Kassensicherungsverordnung 2020 b) DSFinV-K in SAP Customer Checkout Manager

Die DSFinV-K Datei kann auch zentral im SAP Customer Checkout manager generiert werden.

In der SAP Customer Checkout manager  $\rightarrow$  Verkaufszusammenfassungen  $\rightarrow$  den jeweiligen Tagesabschlusseintrag auswählen  $\rightarrow$  DSFinV-K erzeugen  $\rightarrow$  Download beginnt

| -                     |                     |                     |             |               |                  |                            |                                | 🚊 Elena Admin (EVAdmin) | · 🏠 👥                                               |                                              | 😤 Elena Admin (EVAdmin) |                   |
|-----------------------|---------------------|---------------------|-------------|---------------|------------------|----------------------------|--------------------------------|-------------------------|-----------------------------------------------------|----------------------------------------------|-------------------------|-------------------|
| SAP Custome           | Checkout mana       | iger                |             |               |                  |                            |                                |                         |                                                     | P + 1                                        |                         |                   |
| Benutzer              | Rollen              | Jobs                | Tenants     | Konfiguration |                  |                            |                                |                         | <                                                   | Details                                      |                         |                   |
| 8                     | 86                  | છ                   | 옱           | °             |                  |                            |                                |                         | ID. TOT/00004004                                    |                                              |                         |                   |
| Point-of-Sales        | Management          |                     |             |               |                  |                            | _                              |                         | ID: ISE1000001001                                   |                                              | 10 - Konsistent         |                   |
| Organisationsstruktur | Monitoring          | Monitoring-Berichte | Belege      | Belegexport   | Verkaufsberichte | Tische                     | Verkaufszusammen-<br>fassungen | Kassenschubladen        |                                                     |                                              |                         | In der erzeugten  |
| 몷                     | 6ð                  | <b>.</b>            |             | ß             | ©.               |                            | S                              | Ħ                       | Details Belege Barverkäufe Währungsdaten Schubladen | laten Trinkgelder Konfigurationsübersicht    |                         | zin-Datei sind    |
| iutscheine            | Kunden              | Artikel             | Preislisten | Software      | Zeiterfassung    | Zeiterfassungs-<br>exporte | Bestandstransaktione<br>n      | Migrationen             |                                                     |                                              |                         | .zip Dater Sind   |
|                       | ප්                  | 0                   | o           | е             | •                | C                          | (=)                            | 6                       | Allgemeine Daten                                    | Anzahl der Belege                            |                         | dieselben         |
| iness-Objekt-         | Kassenkonfiguration |                     |             |               |                  |                            |                                |                         | ID: TSE1000001001                                   | Erwartete Verkaufsbelege: 7                  |                         | Informationen und |
|                       |                     |                     |             |               |                  |                            |                                |                         | Kassensystem: TSE1                                  | Eingegangene Verkaufsbelege: 7               |                         | mormationen und   |
| 9                     | °                   |                     |             |               |                  |                            |                                |                         | Geöffnet am: Feb 6, 2020, 5:00:27 PM                | Verkaufsbelegabweichung: 0                   |                         | Dateien enthalten |
|                       |                     |                     |             |               |                  |                            |                                |                         | Geschlossen am: Feb 7, 2020, 10:38:41 AM            | Erwartete Belege gesamt: 10                  |                         |                   |
|                       |                     |                     |             |               |                  |                            |                                |                         | Automatischer Tagesabschluss:                       | Eingegangene Belege gesamt: 10               |                         | wie in SAP        |
|                       |                     |                     |             |               |                  |                            |                                |                         |                                                     | Belegabweichung gesamt: 0                    |                         | Customer Checko   |
|                       |                     |                     |             |               |                  |                            |                                |                         | Summe der Verkaufsbeleg-Nettobeträge                | Summe der Verkaufsbeleg-Bruttobeträge        |                         | Customer Checko   |
|                       |                     |                     |             |               |                  |                            |                                |                         | Verkaufszusammenfassung: 237.00 EUR                 | Verkaufszusammenfassung: 275.21 EUR          |                         |                   |
|                       |                     |                     |             |               |                  |                            |                                |                         | Freigegebene 237.00 EUR<br>Verkaufsvorgänge:        | Freigegebene 275.21 EUR<br>Verkaufsvorgänge: |                         |                   |
|                       |                     |                     |             |               |                  |                            |                                |                         | Verkaufsbelegabweichung: 0.00 EUR                   | Verkaufsbelegabweichung: 0.00 EUR            |                         |                   |
|                       |                     |                     |             |               |                  |                            |                                |                         | Summe der Verkaufsbeleg-Steuerbeträge               | Verwaltungsdaten                             |                         |                   |
|                       |                     |                     |             |               |                  |                            |                                |                         | Verkaufszusammenfassung: 38.21 EUR                  | Angelegt am: Feb 6, 2020, 5:13:15 PM         |                         |                   |
|                       |                     |                     |             |               |                  |                            |                                |                         | Freigegebene 38.21 EUR<br>Verkaufsvorgänge:         | Angelegt von: Admin (Admin)                  |                         |                   |
|                       |                     |                     |             |               |                  |                            |                                |                         |                                                     |                                              | DSFinV-K erzeugen       |                   |

#### Kassensicherungsverordnung 2020 Ausfall der TSE

Für den Fall, dass die TSE ausfallen sollte, wird Ihnen eine Warnung mit der entsprechenden Information in der Verkaufsmaske angezeigt (1).

Sollten Sie Belege in SAP Customer Checkout buchen, wenn die TSE nicht erreichbar ist, dann wird auf dem jeweiligen Beleg auch die Information entsprechend gedruckt und die TSE-Informationen werden nicht angezeigt (2).

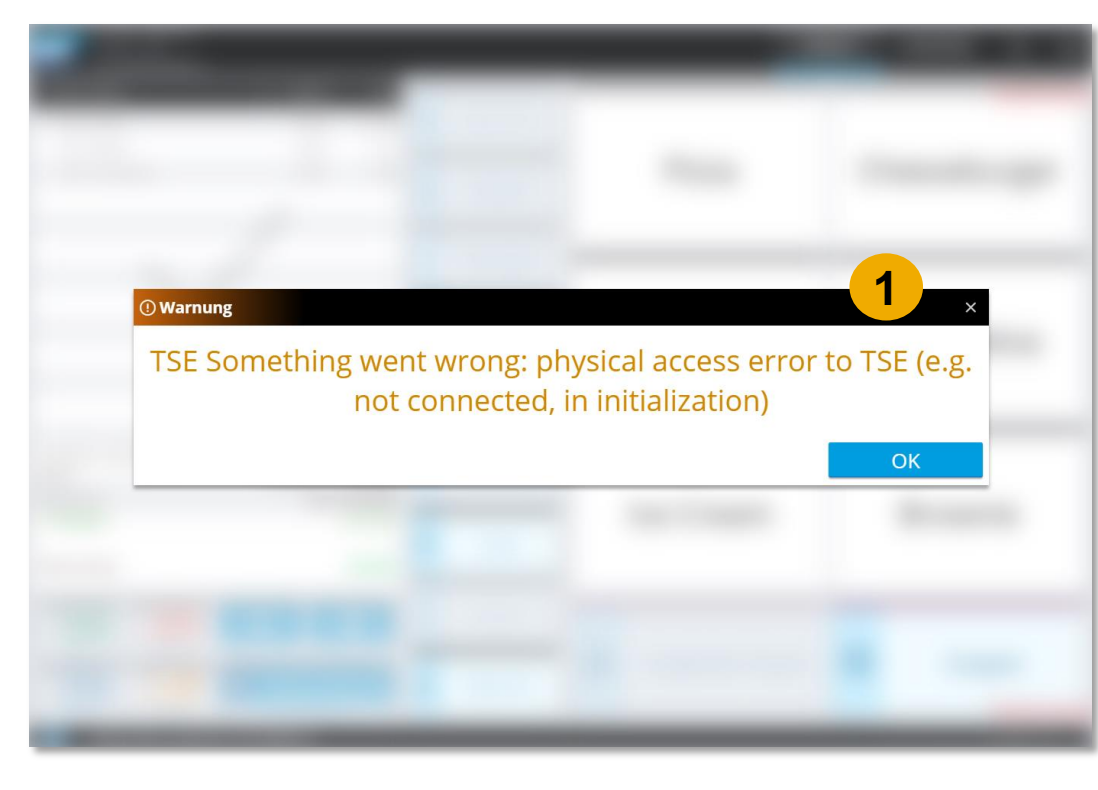

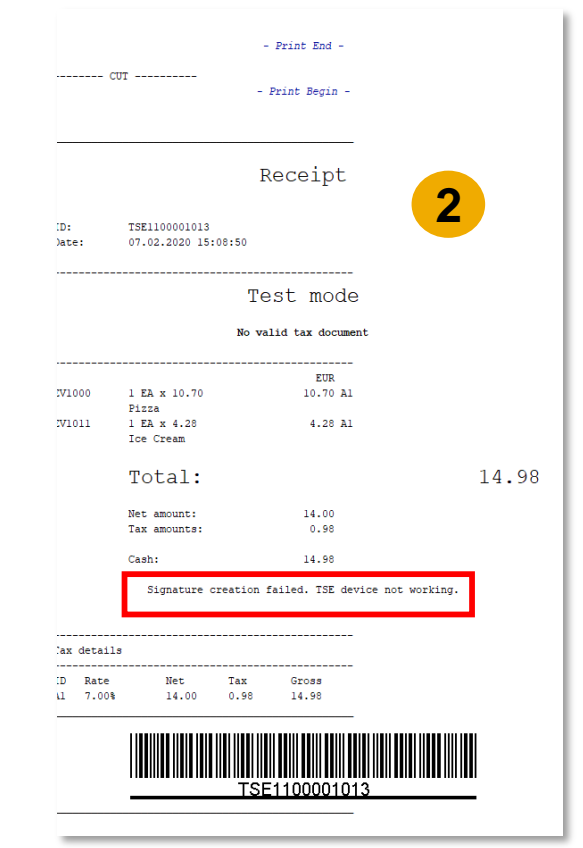

#### Kassensicherungsverordnung 2020 Benutzer für TSE Blockiert

Sollten Sie das Passwort (Slide 18) bei der Integration der TSE in SAP Customer Checkout dreimal falsch eingegeben haben, benötigen Sie den PUK zum Zurücksetzen der Benutzer. Verwenden Sie hierzu bitte den Diebold Nixdorf Webservice.

Bestätigen Sie zunächst die "SetDefaultClientID" (1).

Tragen Sie den PUK ein (2). Der Initial-PUK ist in der Regel "000000". Alternativ können Sie den PUK bei Diebold Nixdorf anfragen.

Die UserID für Admin ist "01" und für TimeAdmin "02". Bitte setzen Sie beide Passwörter zurück.

Tragen Sie das neue Passwort in das entsprechende Feld ein (3) und drücken Sie "Unlock User" (4).

#### Achtung!

Sollten Sie den PUK dreimal falsch eingeben, ist die TSE unbrauchbar!

| Simple TSE Webservice Test for MF                                                                                                    | Germany "KassenSichV" <b>4 2 3</b>                                                                                                    |
|----------------------------------------------------------------------------------------------------|----------------------------------------------------------------------------------------------------|
| Websocket host URL:<br>ws://localhost:10001<br>State: connected R D<br>Memory                                                                                              | Image: Passwords etc         Non default Admin Password:         Image: Password:         Image: P |
| C     Free Bytes     Used Bytes     Free in     Bytes     Percent     device status     device status     fiscalMode     FiscalMode     SelfTest     SelfTest     SelfTest | e.2. Admin commands.          SetDefaultClientID         PerformSetTest         With ClientID         PerformSetTest         PerformSetTest         With ClientID         PerformSetTest         PerformSetTest         SetDefaultClientID         PerformSetTest         With ClientID         PerformSetTest         PerformSetTest         Vith ClientID         PerformSetTest         PerformSetTest                                                      |
|                                                                                                    |                                                                                                    |

### Kassensicherungsverordnung 2020 Weitere Informationen

Weitere Informationen zur Kassensicherungsverordnung 2020 in SAP Customer Checkout entnehmen Sie unserem Webinar vom 22. Januar 2020:

https://sapvideoa35699dc5.hana.ondemand.com/?entry\_id=0\_n8cfifot

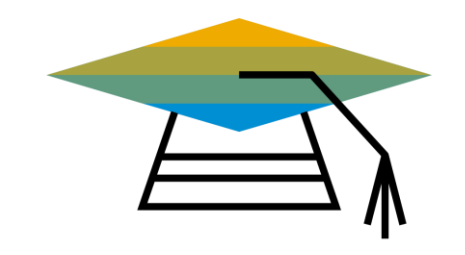

# Vielen Dank.

PartnerEdge: https://partneredge.sap.com/en/products/scc/about.html

SAP Community: https://www.sap.com/community/tag.html?id=67838200100800006251

Twitter: https://twitter.com/SAPCheckout

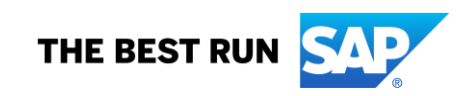